# Remote Control and Reporting using SCADA Michael Humphries

**CNT 4101 Software Project in Computer Networks** 

Dr. Zalewski

Florida Gulf Coast University

12/09/2011

### **1. Introduction**

SCADA (Supervisory Control and Data Acquisition) is a control system applied prominently in an industrial setting for equipment monitoring. It is a complex setup of computer systems that allow a remote user to control and monitor industrial infrastructures and facility based processes. SCADA systems can be found in industries such as telecommunications, water and waste control, energy, oil and gas refining and transportation. A typical SCADA setup consists of a central SCADA control host workstation, multiple Remote Terminal Units (RTU) and a local PC workstation (Fig. 1). The RTU's are collecting the analog data and converting these data to a digital format for the supervisory system, as well as are executing commands sent by a remote SCADA host.

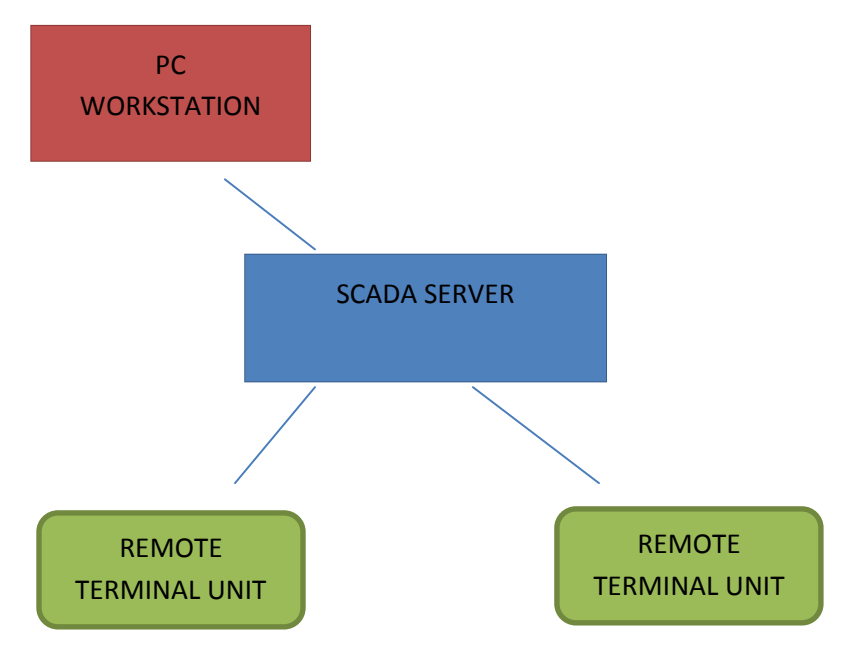

Fig. 1 Simple SCADA Setup

In the CS lab, currently there is only one Remote Terminal Unit and one SCADA control unit server. This is the minimum requirement for a SCADA control system. We do indeed have multiple remote and local workstations as to conduct test on the system. These workstations are within the same local area network and outside.

This project is a continuation of a previous project, for which documentation exists [2].

1.1 In-depth Hardware Component Description

A SCADA server, also called "Supervisory Station" is the heart of the system. The main operation of the station is to maintain communications with the field equipment such as the RTUs. This job is done with multiple components.

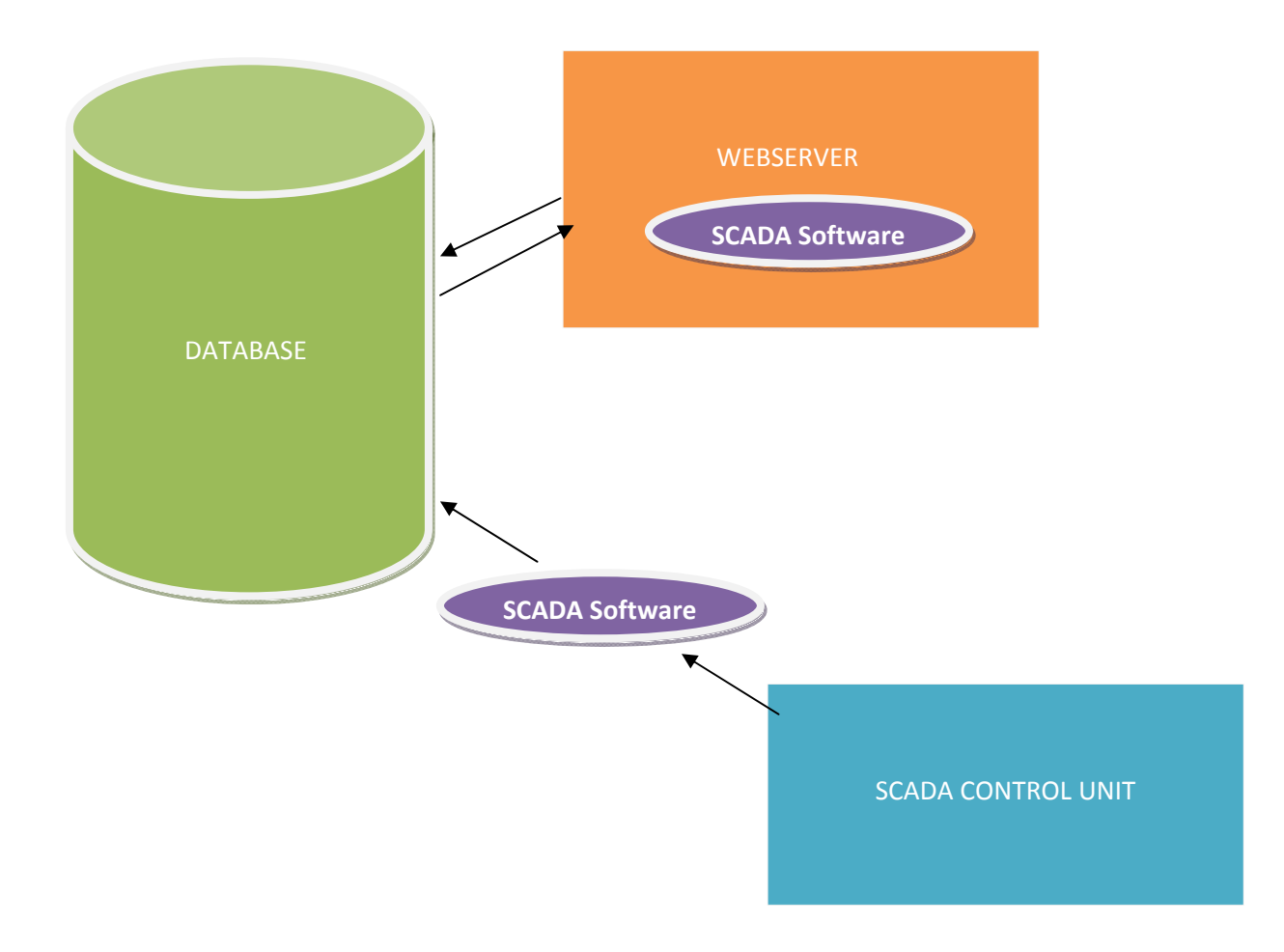

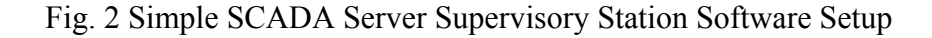

Fig. 2, show the basic setup of the Supervisory Station in a SCADA control system. The first unit, "SCADA Control Unit" receives digital data from and sends digital signals to remote devices such as RTUs. This unit is labeled as "SCADA Control Unit" in Fig. 2. This unit then sends its received data to a database. SCADA software is used to interpret the data from the RTUs and to send these data to the database. Next, the database strikes up communication with a webserver whose goal is to receive data from the database and create a dynamic website hosted on a port (in our case: port 80). The webserver is tagged "Webserver" in the diagram displayed in Fig. 2. The SCADA software installed on the web server will send queries to the database, with which the database will respond with the corresponding requested data. The software will then make the data available for any client who has access to the same network as the webserver to view the data on a browser using port 80 and IP address or domain name.

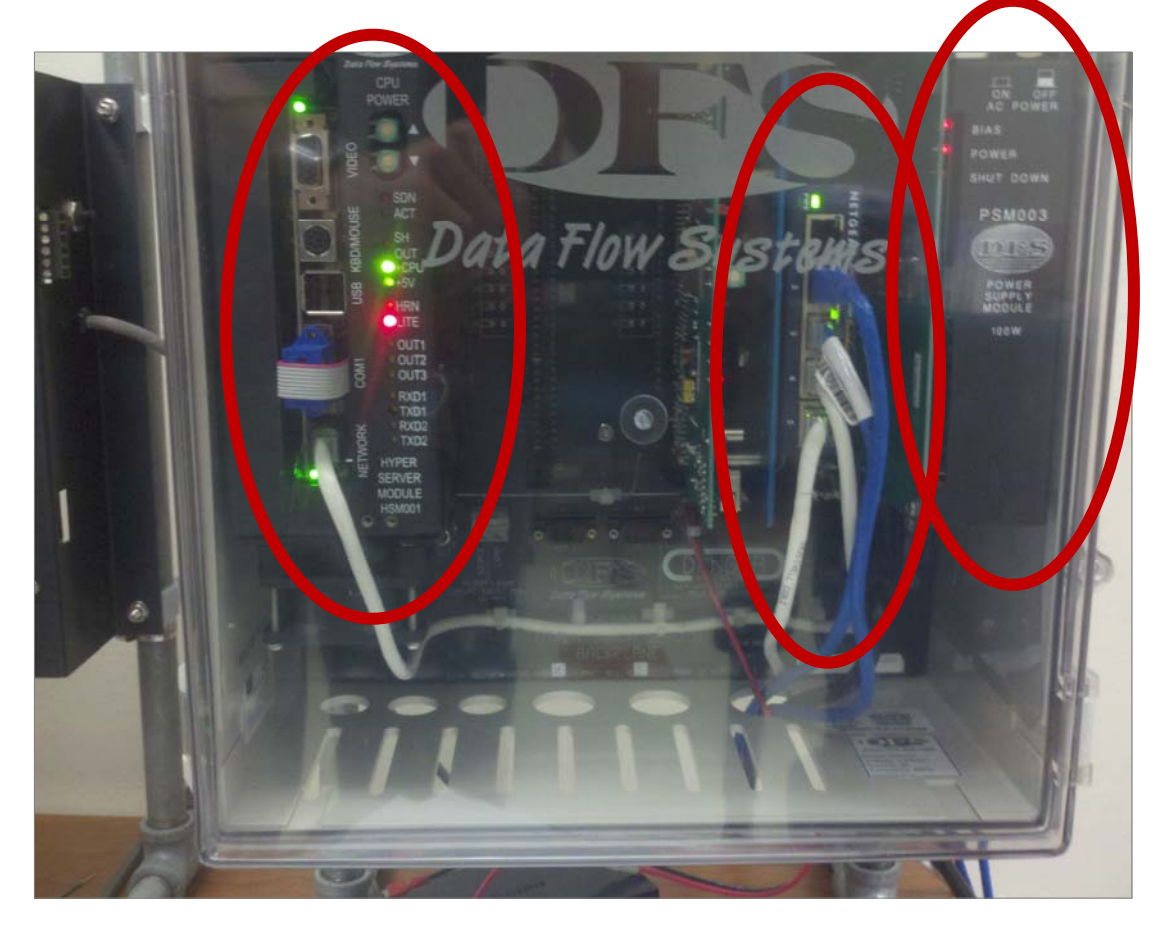

Fig. 3 The Supervisory Station at Florida Gulf Coast University

Fig. 3 shows the Supervisory Station in the CS lab at Florida Gulf Coast University. The first highlighted area on the left in Fig. 3 is the computer system where the webserver from Fig. 2 runs. This device's IP address is 69.88.163.30. Also this computer system holds the database and interprets the received data with the SCADA software. Moving on to the center circle in Fig. 3, this is a network switch. The network has a 69.88.163.1 network IP address. All the RTUs used in this setup use Ethernet as their source of communication. This Netgear Network Switch

connects all the RTU's. It also receives a connection from the local area network infrastructure of the University. Finally, the final red circle is the power supply. This has a simple On and Off switch.

RTUs are used to connect directly to physical equipment at the other end. These devices are connected to the Supervisory Station. The RTUs will take analog input and signals and then convert them into digital representations and send them to the Supervisory Station. RTUs will also receive data coming from the other direction. The Supervisory Station may tell a RTU to perform a function with the physical measure. In this case, the RTU will convert the digital signal to an analog signal, which the physical equipment can understand. Common examples of what RTUs can measure are: pressure, flow, voltage, current or open/closed status. By converting the digital signals received from the Supervisory Station the RTU can perform action such as closing a switch or a valve, or setting the speed of a pump.

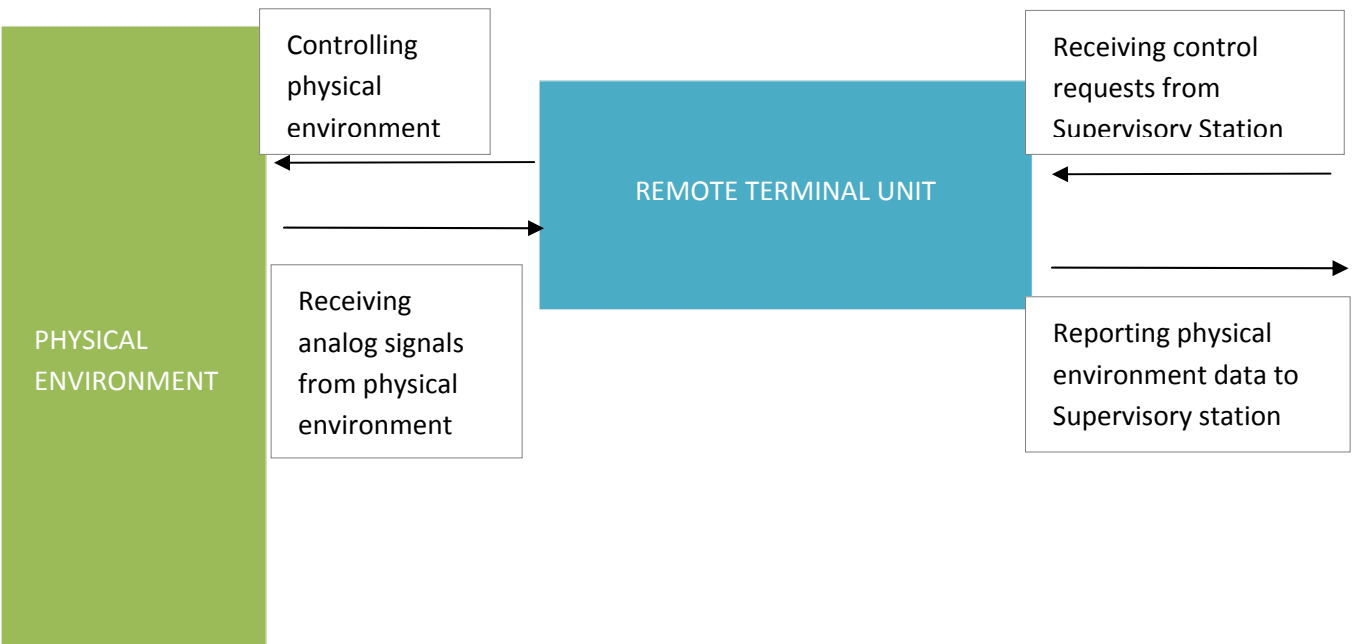

# Fig. 4 Simple Remote Terminal Unit Setup

Fig. 4 shows how a RTU interacts between the physical equipment and Supervisory Stations. Arrows to the right are data being sent to the Supervisory Station, while arrows on the left are data being interpreted from physical environment. In Fig. 5, shows a simple RTU setup at Florida Gulf Coast University. In our example we are using a control box that is controlling some kind of pump device that is not setup. The physical environment in this example is the human reaction when a person flips a switch.

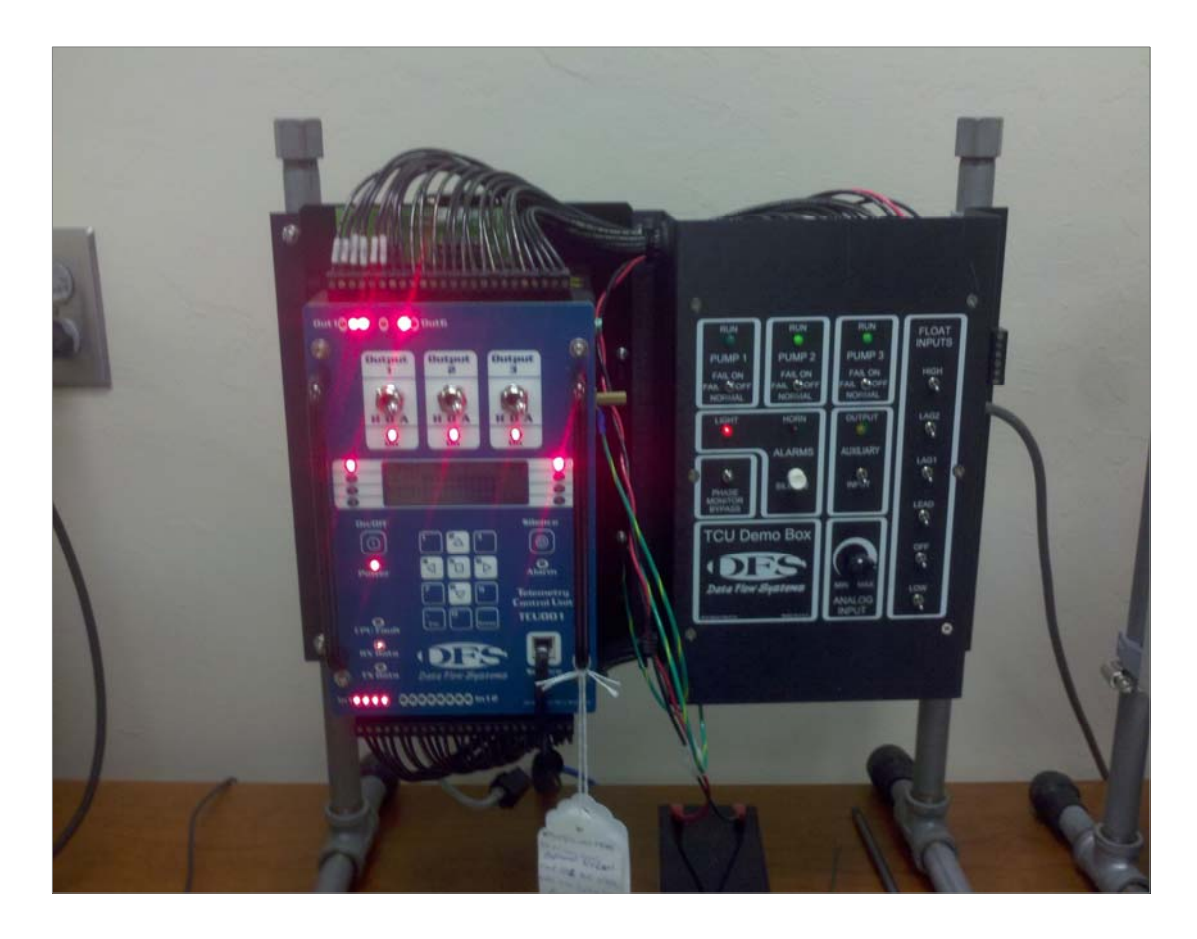

Fig. 5 Remote Terminal Unit in Florida Gulf Coast University CS lab

# **2. Definition of the Problem**

The SCADA technology was created to provide for an efficient and accessible control system. Unfortunately, this has caused huge security risks to be allowed in to the system. Many governmental and critical infrastructure facilities are run by a SCADA backbone, thus the interest in SCADA security is increased in recent years. Thus, the goal of the project is to analyze the security state of the current SCADA setup.

### **3. Prospective Solution**

#### 3.1 Hardware Level Analysis

As with any SCADA systems, the setup in the CS lab is that of many devices each with their own level of security. Therefore, it makes sense to analyze the security implementations of each device in the simple SCADA setup. This will also include nonphysical devices such as the Computer Science Department local network and the Internet itself. While this is a hardware analysis, current running software will also be part of the report.

### 3.2 Software to Use

Because of the protection provided by the extreme Networks router (see section 4.1), most of the software security analysis is conducted within the local area network. The two computer terminals on this network are: the workstation and the SCADA server.

Fortunately, there are many options for security analysis on Linux/Apache servers. For this project netstat, Metasploit and Wireshark are used. However, because of the inability to log into the Red Hat server with a root account, it is impossible to install software on that machine. Netstat is a command line application that displays network connections for both incoming and outgoing. This also includes routing tables and many other network interface statistics. Netstat is preinstalled on Red Hat, thus this testing is done on the SCADA server. In the next step, Metasploit is used on the Windows XP workstation to pose a threat against the Red Hat SCADA server. The Metasploit project is an open source computer security project that focuses on penetration testing and vulnerabilities scanning [5]. Finally, Wireshark is used to scan the packets being sent from the workstation to the server, and the ones that return. This will tell, if the packets are being encrypted as they are sent or if HTTPS is used. Wireshark is a packet analyzer that is used often for network troubleshooting and security analysis [6].

# 4. Implementation

### 4.1 Hardware Level Analysis Results

The SCADA system setup at Florida Gulf Coast University involves using Red Hat and Apache for the webserver. The workstation is running fully patched Windows XP with no Anti-Virus installed. In between the work station and the SCADA server is a Netgear network switch with no hardware firewall. The computers are located on a special Computer Science network that is monitored and controlled with Extreme Networks hardware/software firewall. This provides industrial strength protection from Internet outsiders getting into the SCADA network.

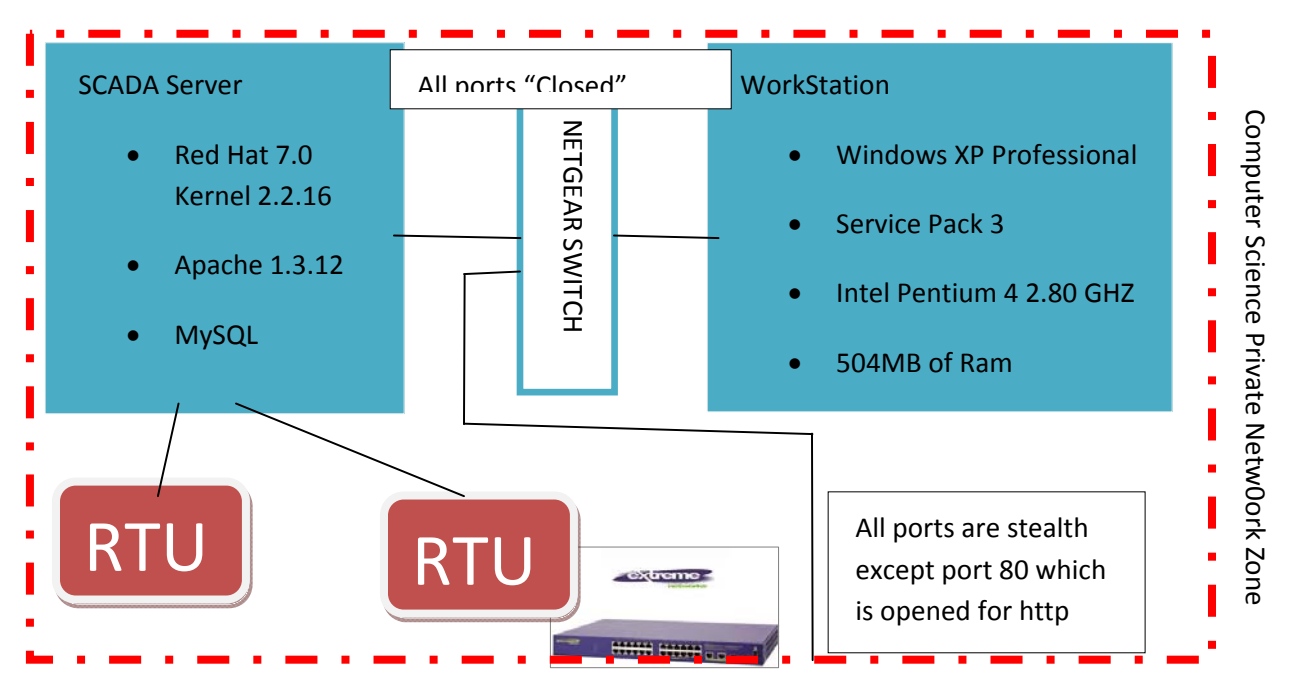

Fig. 6 Network Setup

Figure 6 is a diagram of the current network setup of our sample SCADA system. The two squares boxes represent our computer systems. More details are written in each box. The SCADA server is connected to the RTU's without any kind of security protection. In between the SCADA server and the workstation, there is a Netgear network switch. This switch has all of its networks ports set to "Closed". This means that the ports can be opened if the correct security requirements are met. This allows for SSH and HTTP communication to occur, or whatever else is needed between the SCADA server and the workstation. This could be a security risk if a

hacker physical plugs into the switch. He/she could then communicate with the SCADA server and workstation. This is however, a physical layer of security. The Netgear switch also connects to the Extreme Networks switch that "houses" the Computer Science Department network zone. This switch only allows for web traffic using HTTP on port 80. All other ports are set to stealth. This means other ports are not available for user outside of the network. Having only port 80 open proved to be very difficult, because many sites that use HTTPS or provide downloads through FTP were unavailable to me. Sites that used HTTPS or FTP for downloading software use port 443 or 21. This requires transporting software that is needed to install by USB. Nevertheless, the protection provided by the extreme networks router limits most security risks to the local network level. Thus, the test is conducted from the workstation PC and the server itself. Even though, no security system is 100% unhackable, however the protection provided by the extreme networks router is that of an industrial level.

### 4.2 Software Level Analysis

#### 4.2.1 Netstat Results

These netstats tests were conducted using an SSH connection via Putty on the Windows XP workstation connected to the Red Hat SCADA. The first test is using "netstat –at", this displays all of the active network connections going through the primary network device. The results of this test are shown in Figure 7. One can see that there are several connections running when the test was conducted. The first few are connections coming from the Windows XP workstation. The SSH connection are the first two, while the other four are the actual SCADA website hosting. The connections following the first 5 are loopback connections. Loopback means that the ports are listening waiting for an active connection to be created. This is normal for a standard workstation setup, but for a server only required ports needed for the designed operation should be in the listening state. For this setup, that would be SSH and port 80 for HTTP access, all other ports should be closed and not listening.

| [mgr( | @Hype                                                 | erTACII mgr]\$ | netstat -at |                   |             |  |  |  |  |  |
|-------|-------------------------------------------------------|----------------|-------------|-------------------|-------------|--|--|--|--|--|
| Activ | Active Internet connections (servers and established) |                |             |                   |             |  |  |  |  |  |
| Proto | Recv-                                                 | Q Send-Q Loca  | l Address   | Foreign Address   | State       |  |  |  |  |  |
| tcp   | 0                                                     | 268 HYPERTA    | CII:ssh     | 69.88.163.28:4032 | ESTABLISHED |  |  |  |  |  |
| tcp   | 8217                                                  | 0 HYPERTA      | ACII:ssh    | 69.88.163.28:3818 | CLOSE_WAIT  |  |  |  |  |  |
| tcp   | 0                                                     | 0 HYPERTAC     | CII:dfsinfo | 69.88.163.28:1086 | ESTABLISHED |  |  |  |  |  |
| tcp   | 0                                                     | 0 HYPERTAC     | CII:dfsinfo | 69.88.163.28:1906 | ESTABLISHED |  |  |  |  |  |
| tcp   | 0                                                     | 0 HYPERTAC     | CII:dfsinfo | 69.88.163.28:1143 | ESTABLISHED |  |  |  |  |  |
| tcp   | 0                                                     | 0 HYPERTAC     | CII:dfsinfo | 69.88.163.28:1139 | ESTABLISHED |  |  |  |  |  |
| tcp   | 0                                                     | 0 *:dfsinfo    | * - *       | LISTEN            |             |  |  |  |  |  |
| tcp   | 0                                                     | 0 *:mysql      | * • *       | LISTEN            |             |  |  |  |  |  |
| tcp   | 0                                                     | 0 *:www        | * *         | LISTEN            |             |  |  |  |  |  |
| tcp   | 0                                                     | 0 *:https      | * - *       | LISTEN            |             |  |  |  |  |  |
| tcp   | 0                                                     | 0 *:printer    | * *         | LISTEN            |             |  |  |  |  |  |
| tcp   | 0                                                     | 0 *:ssh        | * - *       | LISTEN            |             |  |  |  |  |  |
| tcp   | 0                                                     | 0 *:ftp        | * *         | LISTEN            |             |  |  |  |  |  |
| tcp   | 0                                                     | 0 *:time       | * - *       | LISTEN            |             |  |  |  |  |  |
| tcp   | 0                                                     | 0 *:telnet     | * *         | LISTEN            |             |  |  |  |  |  |
| tcp   | 0                                                     | 0 *:shell      | * • *       | LISTEN            |             |  |  |  |  |  |
| tcp   | 0                                                     | 0 *:login      | * • *       | LISTEN            |             |  |  |  |  |  |
| tcp   | 0                                                     | 0 *:finger     | * - *       | LISTEN            |             |  |  |  |  |  |
| tcp   | 0                                                     | 0 *:auth       | * *         | LISTEN            |             |  |  |  |  |  |
| tcp   | 0                                                     | 0 *:1024       | * • *       | LISTEN            |             |  |  |  |  |  |
| tcp   | 0                                                     | 0 *:sunrpc     | * * *       | LISTEN            |             |  |  |  |  |  |

Fig. 7 Active TCP Internet Connections

Next step is to run "netstat –l". This test displays active network connections on the UDP network communication. For a server station, the number of ports that are listening for a connection should be at a bare minimum, maintaining only necessary connection. The results of this test are shown in Figure 8. Again we are faced with the problem that the server seems to be configured for a workspace environment rather than a locked down server. There are too many networks ports that are in the listening state. The dfs services should be in the listening sate, however there are many that are not required for the intended purpose of the SCADA server.

| Udp | 0 | 0 *:dfsvoice   | * • * |
|-----|---|----------------|-------|
| udp | 0 | 0 *:1044       | * • * |
| udp | 0 | 0 *:1043       | * • * |
| udp | 0 | 0 *:1042       | * • * |
| udp | 0 | 0 *:1041       | * • * |
| udp | 0 | 0 *:1040       | * · * |
| udp | 0 | 0 *:1039       | * • * |
| udp | 0 | 0 *:1038       | * · * |
| udp | 0 | 0 *:1037       | * • * |
| udp | 0 | 0 *:dfshsuport | * *   |
| udp | 0 | 0 *:driver6    | *:*   |
| udp | 0 | 0 *: driver5   | *:*   |
| udp | 0 | 0 *:dfspatch   | * *   |
| udp | 0 | 0 *:driver0    | *:*   |
| udp | 0 | 0 *:driver3    | *:*   |
| udp | 0 | 0 *:1036       | * • * |
| udp | 0 | 0 *:1035       | * • * |
| udp | 0 | 0 *:1034       | * • * |
| udp | 0 | 0 *: driver4   | *:*   |
| udp | 0 | 0 *:1033       | * • * |
| udp | 0 | 0 *: driver2   | *:*   |
| udp | 0 | 0 *: driver1   | * *   |
| udp | 0 | 0 *:1032       | * • * |
| udp | 0 | 0 *:1031       | * • * |
| udp | 0 | 0 *:1030       | * • * |
| udp | 0 | 0 *:1029       | * • * |
| udp | 0 | 0 *:1028       | * • * |
| udp | 0 | 0 *:1027       | * • * |
| udp | 0 | 0 *:1026       | * • * |
| udp | 0 | 0 *:dfsinfo    | * • * |
| udp | 0 | 0 *:1025       | * • * |
| udp | 0 | 0 *:1002       | * • * |
| udp | 0 | 0 *:1024       | * *   |
| udp | 0 | 0 *:sunrpc     | * • * |

Figure 8 Active UDP Network Connections

| Activ | Active UNIX domain sockets (only servers) |     |          |        |        |       |         |                           |  |
|-------|-------------------------------------------|-----|----------|--------|--------|-------|---------|---------------------------|--|
| Proto | Re                                        | fCr | nt Flags | Type   | State  | I-Nod | le Path |                           |  |
| unix  | 0                                         | [   | ACC ]    | STREAM | LISTEN | VING  | 792     | /tmp/.font-unix/fs7100    |  |
| unix  | 0                                         | [   | ACC ]    | STREAM | LISTEN | VING  | 797     | /var/lib/mysql/mysql.sock |  |
|       | Figure 9 Active UNIX Domain Sockets       |     |          |        |        |       |         |                           |  |

Figure 9 displays the result of "netstat –xl". This command displays the Active UNIX domain sockets. Active domain sockets are also known as inter-process communication or IPC. This is

the data communications endpoint for exchanging data between processes executing within the same host operating system. This analysis proves to give a secure state result. The fs7100 process is required for xserver, which is the graphical interface required for terminal. FS stands for font server. Next, there is a mysql socket. The SCADA webserver uses a MySQL database, so this socket connection is required. No unnecessary socket processes are running.

### 4.2.2 Metasploit results

|   | Toggle All Services |                                     |
|---|---------------------|-------------------------------------|
|   | SMB                 | Windows/CIFS server                 |
|   | Postgres            | PostgreSQL database                 |
|   | DB2                 | IBM DB2 database                    |
|   | MySQL               | MySQL database                      |
|   | MSSQL               | Microsoft SQL Server database       |
|   | Oracle              | Oracle RDBMS Server                 |
| ۲ | HTTP                | HTTP server (basic authentication)  |
|   | HTTPS               | HTTPS server (basic authentication) |
|   | SSH                 | Secure Shell server                 |
|   | Telnet              | Telnet server                       |
|   | FTP                 | File Transfer Protocol server       |
|   | POP3                | Post Office Protocol v3 server      |
|   | EXEC                | BSD Remote Execution server         |
|   | LOGIN               | BSD Remote Login server             |
|   | SHELL               | BSD Remote Shell server             |
|   | VNC                 | VNC/RFB server                      |
|   | SNMP                | Simple Network Management Protocol  |

# Figure 10 Metasploit Bruteforce Configurations

The next step in the SCADA security testing is to use Metasploit. To recap, Metasploit is an open source computer security project that provides extensive analysis on the security of a computer. A penetrability test is a method of evaluating the security of a computer system by simulating an attack from malicious outsiders. The first test with Metasploit is related to the brute-force attack. Brute-force involves systematically checking all possible keys until the correct key is found. Figure 10 shows the configuration that ran with the brute-force attack. All the known processes to be running on the server have been selected, which this includes

MySQL, HTTP, HTTPS, SSH, Telnet, FTP, LOGIN, SHELL, and SNMP. This means, the brute-force attack will attempt to crack the password of all those services. The attack attempts many different/common passwords, trying to login into the individual network services.

|                                                                                                    | calhost: 3790/projects/2                                                                                                    | /tasks/4                                                                                                    |                                                                                                    |                |                                |                                 |                  | প্ল 🔧     |
|----------------------------------------------------------------------------------------------------|----------------------------------------------------------------------------------------------------|----------------------------------------------------------------------------------------------------|----------------------------------------------------------------------------------------------------|----------------|--------------------------------|---------------------------------|------------------|-----------|
| Mmetasploi                                                                                                    | it °                                                                                                    | H H H H P C C C C C C C C C C C C C C C                                                                                                    | Project -                                                                                                    | Test 🔻 💍 Accou | nt - thegrey                   | 🔻 🚆 Administr                   | ation <b>v</b> 🔞 | Community |
|                                                                                                    |                                                                                                    | 111<br>221<br>08884441                                                                                                    |                                                                                                    |                |                                |                                 |                  |           |
| 📾 Overview 🛛 😹 Ana                                                                                                    | alysis 🔄 🔲 Sessions                                                                                                    | 👯 Campaigns                                                                                                    | 🐢 Web Apps                                                                                                    | 💖 Modules      | 📎 Tags                         | 🗇 Reports                       | 🚝 Tasks          |           |
| Home Test Tasks                                                                                                    | Task 4                                                                                                    |                                                                                                    |                                                                                                    |                |                                |                                 |                  | 🚘 Collect |
| Bruteforcing                                                                                                    | Complete (0 sessions opene                                                                                                    | d)                                                                                                    | V Co                                                                                                    | mplete         | Started: 2011<br>Duration: 7 m | I-11-21 01:01:52 -05(<br>inutes | 00               |           |
| <pre>(*) [2011.11.21-01:<br/>(*) [2011.11.21-01:<br/>(*) [2011.11.21-01:</pre> | 00:20 69.00.163.30:16<br>00:20 69.00.163.30:16<br>00:20 69.00.163.30:16<br>00:20 69.00.163.30:16<br>00:20 69.00.163.30:16<br>00:20 69.00.163.30:16<br>00:20 69.00.163.30:16<br>00:20 69.00.163.30:16<br>00:20 69.00.163.30:16<br>00:20 69.00.163.30:16<br>00:29 69.00.163.30:16<br>00:29 69.00.163.30:16<br>00:29 69.00.163.30:16<br>00:29 69.00.163.30:16<br>00:29 69.00.163.30:16<br>00:29 69.00.163.30:16<br>00:29 69.00.163.30:16<br>00:29 69.00.163.30:16<br>00:29 69.00.163.30:16<br>00:29 69.00.163.30:16<br>00:29 Attributing cr | il - SNHP - Trying<br>il - SNHP - Trying<br>il - SNHP - Trying | pollito<br>ashlee<br>tucker<br>cookiel<br>shelly<br>catalina<br>147852369<br>beckham<br>simone<br>nursing<br>iloveyou!<br>eugene<br>torres<br>damian |                |                                |                                 |                  |           |

Figure 11 Metasploit Brute-Force Results

Figure 11 displays the very end of the Metasploit brute-force test. The entire attack log is very long and would not fit in this report. As one can see in the line at the end of figure 11, "Complete (0 sessions opened)", this means that none of the dictionary passwords and usernames were able to hack the system. The fake attack took 7 minutes to complete. The test is indeed a result that shows good security levels for the SCADA server. It means that the passwords and usernames used for the various services used are at a very complex level that a brute-force attack could not compromise. However, there are more complex and long lasting brute-force attacks that could eventually compromise the system.

| ← → C 🖹                                                                                                    | https://localhost                                                                                                    | ::3790/projects/2,                                                                                                    | /tasks/5                                                                                                    |                                                                                            |                                    |                              |                                       |                             | ণ্ণ <b>২</b> |
|----------------------------------------------------------------------------------------------------|----------------------------------------------------------------------------------------------------|----------------------------------------------------------------------------------------------------|----------------------------------------------------------------------------------------------------|--------------------------------------------------------------------------------------------|------------------------------------|------------------------------|---------------------------------------|-----------------------------|--------------|
| Mmeta                                                                                                    | snloit®                                                                                                    | · · · · · · · · · · · · · · · · · · ·                                                                                       |                                                                                                    | Project                                                                                    | - Test 🔻 💍 Acco                    | ount - thegrey               | 🔻 🖀 Administr                         | ation 🔻 🔞 (                 | Community    |
| Pro pro                                                                                                    | Spion                                                                                                    |                                                                                                    |                                                                                                    |                                                                                            |                                    |                              |                                       |                             |              |
| la Overview                                                                                                    | 💂 Analysis                                                                                                    | 🕀 Sessions                                                                                                    | 🙀 Campaigns                                                                                                    | 🐢 Web Apps                                                                                 | 💖 Modules                          | 📎 Tags                       | 🗇 Reports                             | 🖂 Tasks                     |              |
| Home Test                                                                                                    | Tasks Task                                                                                                    | 5                                                                                                    |                                                                                                    |                                                                                            |                                    |                              |                                       |                             | 🚘 Collect    |
| Exploiting                                                                                                    | Complete (0 sessi                                                                                                    | ons opened, 1 host tar                                                                                                    | geted, 0 hosts skipped)                                                                                                    |                                                                                            | 🖌 Comp                             | lete                         | Started: 2011-11<br>Duration: 3 minut | -21 01:21:51 -050<br>es     | 10           |
| <pre>(+) [2011.1 [*] [2011.1 [*] [2011.1 [*] [2011.1 [*] [2011.1 [+] [2011.1 [*] [2011.1 [*] [2011.1 [*] [2011.1</pre> | 1.21-01:25:03)<br>1.21-01:25:04)<br>1.21-01:25:04)<br>1.21-01:25:04)<br>1.21-01:25:07)<br>1.21-01:25:08)<br>1.21-01:25:08)                                                                                                    | Workspace:Test<br>[0109] Started<br>[0109] Sending<br>[0109] Exploit<br>Workspace:Test<br>[0108] Automati<br>[0108] Exploit | Progress:113/116<br>reverse handler or<br>exploit page 'FJF,<br>failed.<br>Progress:114/116<br>ically detecting the<br>exception: No mate | (97%) [109/111]<br>a 0.0.0.0:1138<br>.php'<br>(98%) [110/111]<br>he target<br>Shing target | 69.88.163.30:80<br>69.88.163.30:80 | - FreeNAS ex<br>- RealServer | ec_raw.php &rh<br>Describe Buff       | itrary Comma<br>er Overflow | nd Execut    |
| <pre>(*) [2011.1<br/>[*] [2011.1<br/>[*] [2011.1<br/>[*] [2011.1<br/>[*] [2011.1</pre>                                 | <ul> <li>[*] [2011.11.21-01:25:09] [0110] Started reverse handler on 0.0.0.0:1139</li> <li>[*] [2011.11.21-01:25:09] [0110] RealServer universal exploit launched against 69.88.163.30</li> <li>[*] [2011.11.21-01:25:09] [0110] Kill the master rmserver pid to prevent shell disconnect</li> <li>[4] [2011.11.21-01:25:12] Workspace:Test Progress:115/116 (994) [111/111] 69.88.163.30:80 - Linksys WRT54 Access Point apply.cgi Buffer 0</li> </ul> |                                                                                                    |                                                                                                    |                                                                                            |                                    |                              |                                       |                             |              |
| <pre>(*) (2011.1 (*) (2011.1 (*) (2011.1 (*) (2011.1 (*) (2011.1 (+) (2011.1 </pre>                                    | 1.21-01:25:12)<br>1.21-01:25:12)<br>1.21-01:25:12)<br>1.21-01:25:12)<br>1.21-01:25:14)                                                                                                    | [0111] Started<br>[0111] Return s<br>[0111] Shellcod<br>[0111] Mayhem s<br>Workspace:Test                                   | Address at 0x10002)<br>de length: 348<br>sent<br>Progress:116/116                                                                         | 050<br>(100%) Complete                                                                     | (O sessions oper                   | ned, 1 host t                | argeted, O hos                        | ts skipped)                 |              |
| Metasploit Pro 4.1                                                                                                    | .4 - Update 1                                                                                                    |                                                                                                    | © 2010-20                                                                                                    | 011 Rapid7 LLC, Bo                                                                         | ston, MA   Rapid7 Su               | upport Center                |                                       | 1997                        | RAPID7       |

Figure 12 Metasploit Exploit results

The next step in Metasploit tests was to run the Metasploit Exploit test. This attack is the most common test in testing the vulnerability of a server. An exploit is a piece of software that takes advantage of a bug, glitch or vulnerability in order to cause unanticipated behavior to gain access to a computer system. The exploit took three minutes to run, relatively quick. Again, at the end of the screenshot shown in Figure 12, the attack resulted with 0 opened sessions. This means that the current Red Hat operating system and Apache/MySQL installation are up to date and patched. This is very important for the security of the entire SCADA system.

Metasploit PRO, which is used in the testing, allows for the creation of reports. To create a report, login to the Metasploit frontend as described in the Appendix. In the top right corner of the page there is a "Report" tab, click on that. This will display the page as shown in Figure 13.

| 🐮 Metasploit - Repo | rts × 🛨                  |                                             |                                                                    |                                                 | - @ ×                |
|---------------------|--------------------------|---------------------------------------------|--------------------------------------------------------------------|-------------------------------------------------|----------------------|
| > C 💽               | ://localhost:3790/projec | s/2/reports                                 |                                                                    |                                                 | 公 3                  |
| <b>M</b> metas      | sploit°                  |                                             | 🚽 Project - Test 🔻 🕭                                               | Account - thegrey 🔻 🍟 Administr                 | ration 🔻 🕐 Community |
| Overview            | 🚆 Analysis 🛛 🔲 Session   | s 👸 Campaigns 🐢 V                           | Web Apps 🛛 💖 Modul                                                 | es 📎 Tags 🗇 Reports 🕻                           | 2 📰 Tasks            |
| Details<br>ome Test | Reports                  |                                             |                                                                    |                                                 |                      |
| Saved Rep           | orts and Data Export     | S<br>m Report 🕞 Export Data                 |                                                                    | Sear                                            | rch Reports 🔍        |
| Show 10 M           | entries                  |                                             |                                                                    |                                                 |                      |
| Hame                | Create Date              | © Creator                                   | © Report/Data Type                                                 | Actions                                         | Last Downloaded      |
| Evidence-           | 10 2011-12-09 12:46:0.   | -0500 thegreyspot                           | COMPROMISED DDE                                                    | Wiew   Download                                 | Never                |
| Showing 1 to 2      | 2011112-00 12.42.4       | roopo mogregopor                            | commonderer                                                        |                                                 |                      |
|                     |                          |                                             |                                                                    |                                                 |                      |
| /letaspioit Pro 4.1 | 4 - Update 1             | Iournioad Default Template   Download Simpl | le Template   Download Jasper iRep<br>01d7 LLC, Boston, MA   Rapid | ort I Additional Templates<br>17 Support Center | #RAPID7              |
|                     |                          |                                             |                                                                    |                                                 |                      |
| start               | 🗊 Metasploit - Reports   |                                             |                                                                    |                                                 | 🗨 🥵 🧐 2:10 PM        |

Figure 13 Metasploit Reports Page

Continue by clicking on the "Standard Report" button. This will bring you to a page where you can choose to run different reports to your liking. This is shown in Figure 14. Finally click on "Generate Audit Report".

| C A https://localhost:3790/bro | ects/2/tasks/new_report                          |                         |
|--------------------------------|--------------------------------------------------|-------------------------|
|                                |                                                  |                         |
|                                |                                                  |                         |
|                                |                                                  |                         |
| Report Sections                |                                                  |                         |
| Executive Summary and Tags     |                                                  | 0                       |
| Compromised Hosts              |                                                  |                         |
| Compromised Credentials        | V                                                |                         |
| Discovered OSes                | V                                                |                         |
| Discovered Hosts               | V                                                |                         |
| Host Details                   |                                                  |                         |
| Discovered Services            |                                                  |                         |
| Web Sites                      |                                                  |                         |
| Report Options                 |                                                  |                         |
| Mask discovered passwords      |                                                  | 0                       |
| Include session details        |                                                  | ()                      |
| Include charts and graphs      |                                                  | ٥                       |
|                                |                                                  | 3 Generate Audit Report |
| sploit Pro 4.1.4 - Update 1    | © 2010-2011 Rapid7 LLC, Boston, MA   Rapid7 Supp | ort Center STRAPID      |
|                                |                                                  |                         |

Figure 14 Report Generator

After you run the report generator, it will create files in "C:\metasploit\apps\pro\reports". Figure 15 shows an example report generated by Metasploit.

# **Project Summary**

| Project Name: | Test                      |
|---------------|---------------------------|
| Started:      | 2011-11-15 14:40:36 -0500 |
| Completed:    | 2011-12-09 12:42:47 -0500 |
| Users:        | thegreyspot               |

# **Executive Summary**

This report represents a security audit performed by Metasploit Pro from Rapid7 LLC. It contains confidential information about the state of your network. Access to this information by unauthorized personnel may allow them to compromise your network.

During this test, 0 files were collected from among the 1 hosts in the project as a result of 0 successfully opened sessions.

Figure 15 Sample Metasploit Report

# 4.2.3 Wireshark Results

| 🖂 (Untitled) - Wireshark                                                                 |                                           |                         |          |                                                     |
|------------------------------------------------------------------------------------------|-------------------------------------------|-------------------------|----------|-----------------------------------------------------|
| <u>File E</u> dit <u>V</u> iew <u>G</u> o <u>C</u> apture <u>A</u> nalyze <u>S</u> tatis | tics Telephony <u>T</u> ools <u>H</u> elp |                         |          |                                                     |
|                                                                                          | 르 🔍 🗢 🔿 孩                                 |                         | 2 🖸   🖬  | i 🗹 🔞 %   💢                                         |
| Filter: mgr                                                                              | •                                         | Expression Clear_ Apply |          |                                                     |
| No. Time                                                                                 | Source                                    | Destination +           | Protocol | Info                                                |
| 1028 27.903605                                                                           | 69.88.163.28                              | 69.88.163.30            | TCP      | rrimwm > http [FIN, ACK] Seq=1441 Ack               |
| 1029 27.903711                                                                           | 69.88.163.28                              | 69.88.163.30            | TCP      | <pre>rrilwm &gt; http [FIN, ACK] Seq=486 Ack=</pre> |
| 1121 32.713314                                                                           | 69.88.163.28                              | 69.88.163.30            | TCP      | rnitmm > http [ACK] Seq=1214 Ack=1444               |
| 1246 27 007674                                                                           | 69.88.103.28                              | 60 88.103.30            | TCP      | slingsnot > nttp [ACK] Seq=390 ACK=28               |
| 1240 37.907074                                                                           | 60 99 162 29                              | 69.88.103.30            | TCP      | slipsbot > bttp [FIN, ACK] Seq=1214 ACK             |
| 1404 43 686771                                                                           | 69 88 163 28                              | 69.88.163.30            | TCP      | xmsg x mysg] [SYN] Seg=0 Win=65535 Le               |
| 1406 43, 687361                                                                          | 69.88.163.28                              | 69.88.163.30            | TCP      | xmsq > mysq1 [STR] Seq=1 Ack=1 Win=65               |
| 1408 43.695907                                                                           | 69.88.163.28                              | 69.88.163.30            | MVSOL    | Login Request user=dfs                              |
| 1411 43.696377                                                                           | 69.88.163.28                              | 69.88.163.30            | MySQL    | Request Use Database                                |
| 1413 43.710907                                                                           | 69.88.163.28                              | 69.88.163.30            | MySQL    | Request Query                                       |
| 1415 43.724132                                                                           | 69.88.163.28                              | 69.88.163.30            | MysqL    | Request Query                                       |
| 1417 43.724613                                                                           | 69.88.163.28                              | 69.88.163.30            | Mysql    | Request Quit                                        |
| 1418 43.724652                                                                           | 69.88.163.28                              | 69.88.163.30            | TCP      | <pre>xmsg &gt; mysql [FIN, ACK] Seq=160 Ack=6</pre> |
| 1421 43.724933                                                                           | 69.88.163.28                              | 69.88.163.30            | TCP      | xmsg > mysql [ACK] seq=161 ACK=638 W1               |
| 1424 43.789843                                                                           | 09.88.103.28                              | 60 88 163 30            | TCP      | fi bdppt > bttp [SYN] Seq=0 win=60000               |
| 1420 45.790095                                                                           | 69 88 163 28                              | 69 88 163 30            | HTTP     | GET /skins/index_php32login_MGR8key_5_              |
| 1427 43.000010                                                                           | 09.00.105.20                              | 09.00.103.30            | mire     | der yskinsymdex.phps:rogm=Hakakey=s                 |
|                                                                                          |                                           |                         |          |                                                     |
| 🖃 Frame 1408 (76 bytes on wire, 7                                                        | '6 bytes captured)                        |                         |          | A                                                   |
| Arrival Time: Nov 21, 2011 02                                                            | 2:26:32.312311000                         |                         |          |                                                     |
| [Time delta from previous cap                                                            | tured frame: 0.0075930                    | 00 seconds]             |          |                                                     |
| [Time delta from previous dis                                                            | plaved frame: 0.007593                    | 000 seconds]            |          |                                                     |
| Time since reference or firs                                                             | t frame: 43.695907000                     | seconds                 |          |                                                     |
| Erame Number: 1408                                                                       |                                           | 3                       |          |                                                     |
| Frame Longth: 76 bits                                                                    |                                           |                         |          |                                                     |
| Contume Length, 76 butes                                                                 |                                           |                         |          |                                                     |
| Capture Length: 76 bytes                                                                 |                                           |                         |          |                                                     |
| [Frame is marked: Faise]                                                                 |                                           |                         |          |                                                     |
| [Protocols in frame: eth:ip:t                                                            | cp:mysql]                                 |                         |          |                                                     |
| [Coloring Rule Name: TCP]                                                                |                                           |                         |          | · · · · · · · · · · · · · · · · · · ·               |
| 0000 00 80 17 cc ap 40 00 of 1f                                                          | d6 20 69 08 00 45 00                      | <b>6</b> p F            |          |                                                     |
| 0010 00 3e 07 1e 40 00 80 06 22                                                          | b1 45 58 a3 1c 45 58                      | . >@ ". FX FX           |          |                                                     |
| 0020 a3 1e 06 b4 0c ea 94 8d b7                                                          | f1 bc 5d 40 cc 50 18                      | ]@.р.                   |          |                                                     |
| 0030 ff d3 d1 1b 00 00 12 00 00                                                          | 01 01 00 1d 00 00 64                      | d                       |          |                                                     |
| 0040 66 73 00 58 4c 43 5f 46 43                                                          | 56 4a 00                                  | ts.XLC_F CVJ.           |          |                                                     |
|                                                                                          |                                           |                         |          |                                                     |
|                                                                                          |                                           |                         |          |                                                     |
| The frame matched the coloring rule with this na                                         | Packets: 5325 Displayed: 5325 Mar         | ked: 0 Dropped: 0       |          | Profile: Default                                    |

Figure 15 Wireshark Login Packet

In this final security analysis test, common open-source packet analyzer software called Wireshark was used. The test was conducted by starting a packet capturing session in Wireshark. Then I opened up a browser from the workstation and navigated to the SCADA server front end, where I was prompted to log in, and provided my username (dfs) and password. Then I continued to click on the view tab of the frontend. After seeing a successful view of the current SCADA summary, I terminated the capturing session in Wireshark.

During this session, 5325 packets were captured. Most of these packets have nothing to do with our SCADA security testing, however they can be filtered out by looking for the server's IP address (69.88.163.30). In figure 13, one can see the login attempt packet. The packet displays the username "dfs", however successfully encrypts the password part of the data packet. This is

extremely important, because a third party hacker could be sitting on the network and be able to get the password. But if he was able to capture this packet, he would need to unencrypt the password.

| 🖂 (Untitled) - Wireshark                 | *                                          |                         |          |                                                     | X |
|------------------------------------------|--------------------------------------------|-------------------------|----------|-----------------------------------------------------|---|
| Eile Edit View Go Capture Analyze Stati: | stics Telephony <u>T</u> ools <u>H</u> elp |                         |          |                                                     |   |
|                                          | 占   🔍 🗢 🌳 🖗 孩                              |                         | x 🖭   🗃  | 🗹 🔞 💥   💢                                           |   |
| Filter: mgr                              | •                                          | E⊻pression Clear_ Apply |          |                                                     |   |
| No. Time                                 | Source                                     | Destination +           | Protocol | Info                                                |   |
| 2515 0.228332                            | 69.88.163.28                               | 69.88.163.30            | TCP      | [TCP Keep-Alive ACK] roketz > http [/               |   |
| 2519 0.393882                            | 69.88.163.28                               | 69.88.163.30            | TCP      | h323hostcall > http [ACK] Seq=5607 A                | Ξ |
| 2537 0.448178                            | 69.88.163.28                               | 69.88.163.30            | TCP      | [TCP Keep-Alive ACK] h323gatedisc > 1               | 1 |
| 2603 1.179155                            | 69.88.163.28                               | 69.88.163.30            | TCP      | msiccp > mctet-gateway [PSH, ACK] Se                | 7 |
| 2605 1.188217                            | 69.88.163.28                               | 69.88.163.30            | TCP      | [TCP Keep-Alive ACK] h323gatedisc > 1               | 1 |
| 2018 1.301201                            | 09.88.103.28                               | 69.88.163.30            | TCP      | ITCD Koop Alive ACK1 b222gstedics                   |   |
| 2760 5 188412                            | 69.88.163.28                               | 69.88.163.30            | TCP      | TCP Keep-Alive ACK] hszsyateurst > 1                | 4 |
| 2774 5.400267                            | 69.88.163.28                               | 69, 88, 163, 30         | HTTP     | GET /skins/basic_fw/bypertac2.screen                | - |
| 2782 5.550115                            | 69.88.163.28                               | 69.88.163.30            | TCP      | h323hostcall > http [ACK] Seg=6051 A                | 8 |
| 2790 5.628432                            | 69.88.163.28                               | 69.88.163.30            | TCP      | [TCP Keep-Alive ACK] h323gatedisc > 1               |   |
| 2841 6.746570                            | 69.88.163.28                               | 69.88.163.30            | TCP      | msiccp > mctet-gateway [PSH, ACK] Se                | 7 |
| 2854 6.961199                            | 69.88.163.28                               | 69.88.163.30            | TCP      | <pre>msiccp &gt; mctet-gateway [ACK] Seq=57 ;</pre> | 4 |
| 3141 11.548678                           | 69.88.163.28                               | 69.88.163.30            | TCP      | [TCP Keep-Alive ACK] h323gatedisc > 1               | 1 |
| 3198 12.269065                           | 69.88.163.28                               | 69.88.163.30            | TCP      | roketz > nttp [ACK] Seq=2475 ACK=949.               | - |
| 3204 12.333093                           | 69.88.163.28                               | 69.88.163.30            | TCP      | msiccp > motet_gateway [PSH, ACK] Seg-71            | : |
| 2425 16 260250                           | 60 00 162 20                               | 40 99 143 30            | TCD      | fi bdoot a bttp [Ack] con 2602 Ack 1                | 2 |
| <u> </u>                                 |                                            |                         |          |                                                     | 1 |
| Frame 2114 (54 bytes on wire,            | 54 bytes captured)                         |                         |          |                                                     |   |
| Arrival Time: Nov 21, 2011 0             | 2:26:45.950492000                          |                         |          |                                                     |   |
| [Time delta from previous ca             | ntured frame: 0.0000350                    | 00 seconds]             |          |                                                     |   |
| [Time delta from previous di             | splayed frame: 0 000035                    | 000 seconds]            |          |                                                     |   |
| [Time cince notenence on fin             | sprayed frame: 0.0000055                   | coconde]                |          |                                                     | _ |
| Entrie Strice reference of This          | st frame. J7.334088000                     | seconusj                |          |                                                     |   |
| Frame Number: 2114                       |                                            |                         |          |                                                     |   |
| Frame Length: 54 bytes                   |                                            |                         |          |                                                     |   |
| Capture Length: 54 bytes                 |                                            |                         |          |                                                     |   |
| [Frame is marked: False]                 |                                            |                         |          |                                                     |   |
| [Protocols in frame: eth:ip:             | tcp]                                       |                         |          |                                                     |   |
| [Coloring Rule Name: Bad TCP]            | ]                                          |                         |          |                                                     | - |
|                                          | 46 -0 6- 00 00 45 00                       |                         |          |                                                     | _ |
| 0000 00 80 17 CC ae 40 00 0T 1T          | 64 45 58 a3 1c 45 58                       | (\$ 6 dex ev            |          |                                                     |   |
| 0020 a3 1e 06 c2 00 50 c6 53 fb          | $b_{5}$ bc e3 d4 cd 50 10                  | P.SP.                   |          |                                                     |   |
| 0030 fa 7e d1 05 00 00                   |                                            | .~                      |          |                                                     |   |
|                                          |                                            |                         |          |                                                     |   |
|                                          |                                            |                         |          |                                                     |   |
|                                          |                                            |                         |          |                                                     |   |
| 💛 Invalid filter                         | Packets: 5325 Displayed: 5325 Mar          | ked: 0 Dropped: 0       |          | Profile: Default                                    |   |

Figure 16 Broken Packets caught by Wireshark

Figure 14 shows that there are multiple packets being highlighted by a black highlighting and red font. Looking into the Wireshark color coding rules, one can see that this type of highlighting is reported as a "bad TCP" packet. With TCP, each packet is sent with a checksum. When the packet arrives on the server end, the checksum is checked, however with these packets, the checksums are not met. This does not necessary report a security threat. Nevertheless, having a constant stream of incomplete packets may be a potential vulnerability that could be exploited. Further investigation into why so many packets are sending with bad checksum would be recommended.

# 5. Conclusion

Due to the industrial strength provide by FGCU Network Services on the Computer Science local area network, this SCADA setup is very secure from outside attacks. In order for a hacker to even touch the SCADA setup, he/she will need to be physically attached to one of the devices in the room.

With the further testing of software security using Wireshark, Metasploit and netstat, we conclude that our SCADA server is fairly secure. Many of the tests reported in Section 4, show that the SCADA server running Red Hat is secure and patched with the latest updates. One slight problem is the fact that unnecessary ports are being left on the listening state.

For the future of the project, it would be important to gain Root access to the Red Hat server. This will allow us to install the client version of Nexpose, which is an extensive vulnerabilities scanner.

It is also highly recommended that the workstation computer is replaced, as it has multiple software issues. These issues severely delayed the success of the project.

# 6. References

[1] National Communications System. "Technical Bulletin 04 1: Supervisory Control and Data Acquisition (SCADA) Systems". Published by Communication Technologies, Inc. 14151
 Newbrook Drive, Suite 400 Chantilly, VA 20151. Published October 2004.
 http://www.ncs.gov/library/tech\_bulletins/2004/tib\_04\_1.pdf

[2] Bennett, T. "Security in SCADA Applications". Florida Gulf Coast University. Spring 2010. http://itech.fgcu.edu/faculty/zalewski/CNT4104/Projects/SCADA\_Report6.pdf

[3] Krutz, R L. "Securing SCADA Systems". Published by Wiley Publishing, Inc. 10475 Crosspoint Boulevard, Indianapolis, IN. Published 2009

[4] Baumgarter, F. "netstat(8) – Linux man page". Accessed December 2011 http://linux.die.net/man/8/netstat

[5] Rapid7. "About Metasploit". Accessed December 2011 http://metasploit.com/about/

[6] Sharpe, R. "Wireshark User's Guide". Published 2004 http://www.wireshark.org/docs/wsug\_html\_chunked/

# **Appendix User Manual**

To use the SCADA system and the software tools properly instructions in the Appendix should be followed.

# 1. Hardware Setup

- 1. Please note the power supply unit should never be turned off. Thus it is implied in this user manual that the power supply is on.
- 2. Begin by turning on the SCADA server. This is done by pressing the up arrow, as shown in Figure 1.

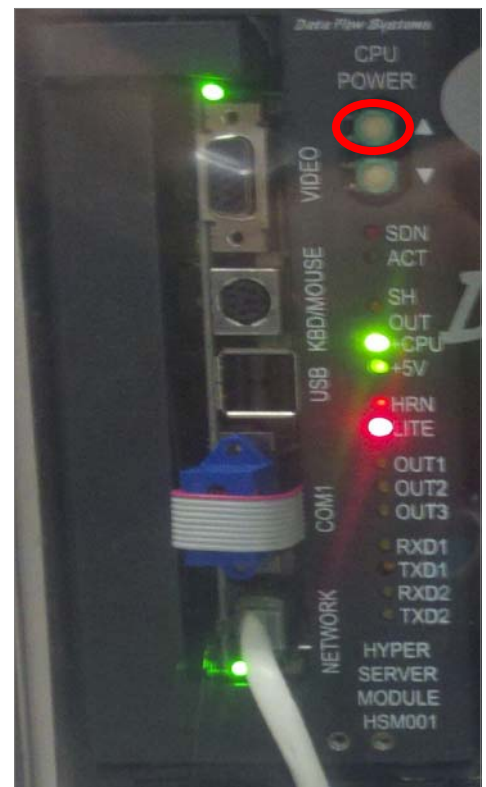

Figure 1 SCADA Server Power Up Button

3. Wait a few minutes so that the server has enough time to turn on.

# 2 Software Setup

- 1. Turn on and log into the workstation computer using the username "Operator" with no password.
- 2. Once the computer logs in completely, open up firefox which can easily be found on the desktop.
- 3. In firefox navigate to: hypertacii

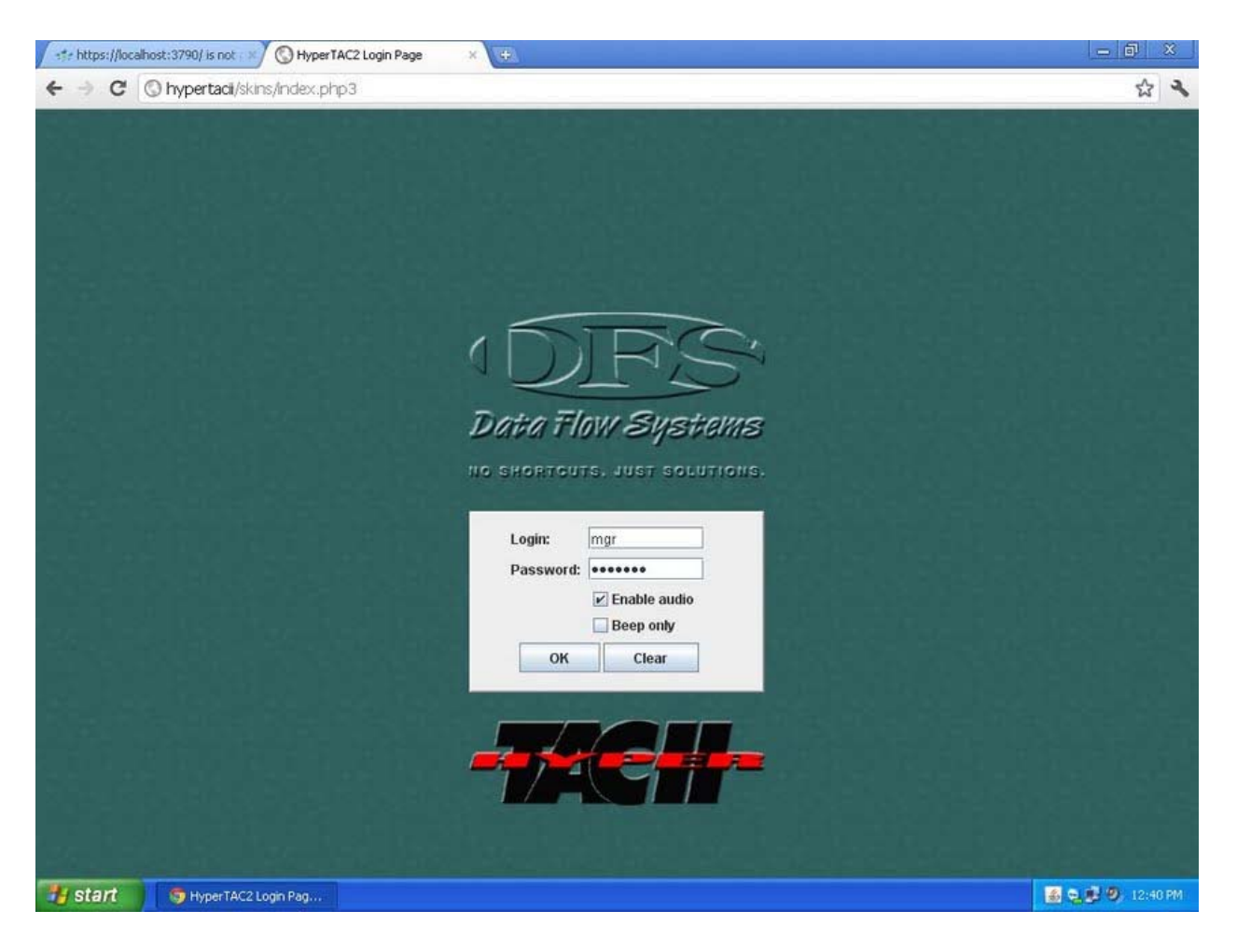

Figure 2 Hypertacii Frontend Login

- 4. Once the page loads, you will be prompted for a username and password. You can use: mgr for the username and htiimgr for the password.
- 5. You have successfully accessed the frontend web interface of our SCADA setup.

# 3 Netstat

Netstat is only available on the Red Hat SCADA server. Red Hat comes preinstalled with netstat, thus there is no need for installation. You must plug in a monitor into the SCADA server. To the right of the power buttons is a VGA port. Please see Figure 16 for a reference. Next you will need to find a PS2 keyboard. There are USB ports on the server, however the Red Hat installation does not have USB drivers installed. Once you have your monitor and keyboard installed and ready to go, log into the console using mgr and htiimgr. Once logged in, reference section 4.2.1 for netstat commands and usage.

# 4 Wireshark

- 1. Once logged into the workstation computer (see section 5.2), open "Wireshark" from the desktop.
- 2. You will then want to create a connection to the SCADA server by visiting the frontend interface (see section 5.2).

| 📶 test.cap                                                                          |                                                                                 |                                                                                        |                                                               |                                 |
|-------------------------------------------------------------------------------------|---------------------------------------------------------------------------------|----------------------------------------------------------------------------------------|---------------------------------------------------------------|---------------------------------|
| <u>File E</u> dit <u>V</u> iew <u>G</u> o                                           | Capture Analyze Statisti                                                        | ics Telephony <u>T</u> ools <u>I</u> nternals                                          | Help                                                          |                                 |
|                                                                                     | Interfaces                                                                      | Ctrl+I 🖕 🔿 😽 👱                                                                         |                                                               | 🖭   🍇 🖾 畅 🔆   😫                 |
| Filter:                                                                             | Start o                                                                         | Ctrl+E                                                                                 | Expression Clear Apply                                        |                                 |
| Vo. Time<br>1 0.000000                                                              | Stop (                                                                          | Ctrl+E estination<br>roadcast                                                          | Protocol Length Info<br>ARP 42 Gratui                         | tous ARP for 192.168.0.2 (F     |
| 2 0.299139                                                                          | Capture Filters                                                                 | 92.168.0.2                                                                             | NBNS 92 Name of<br>TCMP 70 Destin                             | uery NBSTAT *<00><00><00><1     |
| 4 1.025659                                                                          | 192.168.0.2                                                                     | 224.0.0.22                                                                             | IGMP 54 V3 Men                                                | bership Report / Join group     |
| 5 1.044366                                                                          | 192.168.0.2                                                                     | 192.168.0.1                                                                            | DNS 110 Standa                                                | rd query SRV _ldaptcp.nbc       |
| 6 1.048652                                                                          | 192.168.0.2                                                                     | 239.255.255.250                                                                        | SSDP 175 M-SEAR                                               | CH * HTTP/1.1                   |
| 7 1.050784                                                                          | 192.168.0.2                                                                     | 192.168.0.1                                                                            | DNS 86 Standa                                                 | ind query SOA nb10061d.ww004    |
| 8 1.055053                                                                          | 192.168.0.1                                                                     | 192.168.0.2                                                                            | SSDP 337 HTTP/1                                               | 1 200 ок                        |
| 9 1.082038                                                                          | 192.168.0.2                                                                     | 192.168.0.255                                                                          | NBNS 110 Regist                                               | ration NB NB10061D<00>          |
| 10 1.111945                                                                         | 192.168.0.2                                                                     | 192.168.0.1                                                                            | DNS 87 Standa                                                 | ind query A proxyconf.ww004.    |
| 11 1.226156                                                                         | 192.168.0.2                                                                     | 192.168.0.1                                                                            | TCP 62 ncu-2                                                  | > http [SYN] Seq=0 win=6424     |
| 12 1.227282                                                                         | 192.168.0.1                                                                     | 192.168.0.2                                                                            | TCP 60 http >                                                 | - ncu-2 [SYN, ACK] Seq=0 Ack    |
| <u> </u>                                                                            |                                                                                 |                                                                                        |                                                               | >                               |
| <ul> <li>● Frame 11: 62</li> <li>● Ethernet II,</li> <li>● Internet Prot</li> </ul> | bytes on wire (496<br>Src: 192.168.0.2 (<br>ocol, src: 192.168                  | bits), 62 bytes captu<br>00:0b:5d:20:cd:02), Ds<br>.0.2 (192.168.0.2), Ds              | red (496 bits)<br>t: Netgear_2d:75:9a<br>t: 192.168.0.1 (192. | (00:09:5b:2d:75:9a)<br>168.0.1) |
| Transmission                                                                        | Control Protocol,                                                               | Src Port: ncu-2 (3196)                                                                 | , Dst Port: http (80                                          | ), Seq: 0, Len: 0               |
| Source port<br>Destination<br>[Stream ind<br>Sequence nu<br>Header leng             | : ncu-2 (3196)<br>port: http (80)<br>ex: 5]<br>mber: 0 (relati<br>th: 28 bytes  | ve sequence number)                                                                    |                                                               |                                 |
|                                                                                     | (SYN)                                                                           |                                                                                        |                                                               |                                 |
| window size                                                                         | value: 64240                                                                    |                                                                                        |                                                               | 1                               |
| 0000 00 09 5b 2<br>0010 00 30 18 2<br>0020 00 01 0c 2<br>0030 fa f0 27 6            | 2d 75 9a 00 0b 5d<br>8 40 00 80 06 61<br>7c 00 50 3c 36 95<br>90 00 00 02 04 05 | 20 cd 02 08 00 45 00<br>2c c0 a8 00 02 c0 a8<br>f8 00 00 00 00 70 02<br>b4 01 01 04 02 | [-u]E.<br>.0.H@ a,<br>                                        |                                 |
| Eile: "C:/test.cap" 14                                                              | KB 00:00:02                                                                     | Backets: 120 Displayed: 120 Marke                                                      | d: 0 Load time: 0:00,000                                      | Brofiles Default                |

Figure 3 Wireshark Capture Screenshot

- 3. In Wireshark, navigate to the capture menu and choose "Interfaces". This is shown in Figure 3.
- 4. This will bring up the Capture Interfaces window as shown in Figure 4. Choose the network device labeled "Broadcom NetXtreme Gigabit Ethernet Driver".

| Wireshark: Capture Interfaces                 |         |         |           |                |
|-----------------------------------------------|---------|---------|-----------|----------------|
| Description                                   | IP      | Packets | Packets/s | Stop           |
| 🛒. Adapter for generic dialup and VPN capture | unknown | 0       | 0         | Start          |
| 🛒. Broadcom NetXtreme Gigabit Ethernet Driver | 11      | 110     | 1         | Start          |
|                                               |         |         |           | <b>X</b> ⊆lose |

Figure 4 Wireshark Capture Interfaces Dialog Box

5. Let this run for a few seconds and log into the Frontend interface. Once you think you have all the captured packets, you can stop the scan.

# **5** Metasploit

Metasploit is already installed on the workstation computer. It also use a webbased frontend that can be viewed by using any browser on. This section will explain how to scan for vulnerabilities and run a brute-force attack.

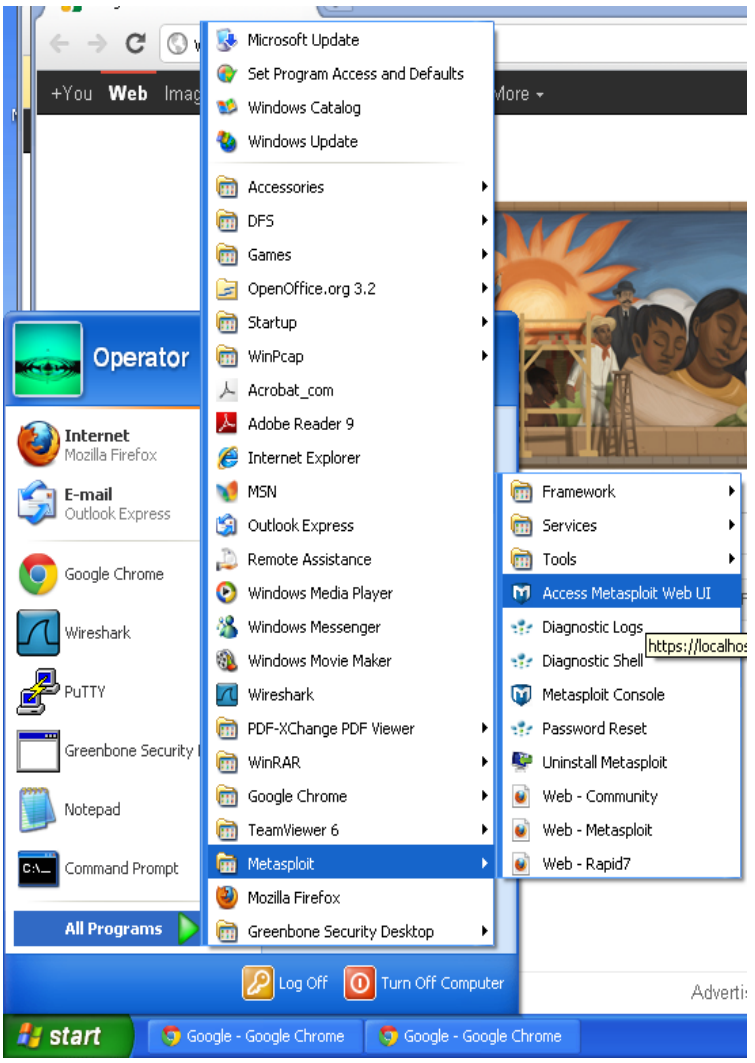

Figure 5 Metasploit in Start menu

 Click on start on "Start" → "All Programs" → "Metasploit" → "Access Metasploit Web UI". As shown in Figure 5.

- 2. This will open your default browser and bring you to "<u>http://localhost:3790</u>". You maybe prompted with a security certificate issue, just click accept and continue.
- 3. Then login using zalewski and zalewski1!
- 4. On the projects page choose "Test"
- 5. To do a brute-force attach choose "Bruteforce".

| G | nues://iocainost |                        | w_pruteforce          |              |          |
|---|------------------|------------------------|-----------------------|--------------|----------|
|   |                  | p9.00.163.30           | J                     |              |          |
|   |                  |                        |                       |              |          |
|   |                  | Depth normal           |                       | ×            |          |
|   | Toggle All Servi | ices                   |                       | Lockout Risk |          |
| - | SMB              | Windows/CIES serve     | r                     | High         |          |
| _ | Postgres         | PostgreSQL database    | 2                     | Low          |          |
|   | DB2              | IBM DB2 database       |                       | Low          |          |
|   | MySQL            | MySQL database         |                       | Medium       |          |
|   | MSSQL            | Microsoft SQL Server   | r database            | Medium       |          |
|   | Oracle           | Oracle RDBMS Serve     | r                     | Low          |          |
| e | НТТР             | HTTP server (basic a   | uthentication)        | Low          |          |
|   | HTTPS            | HTTPS server (basic    | authentication)       | Low          |          |
|   | SSH              | Secure Shell server    |                       | Medium       |          |
| e | Telnet           | Telnet server          |                       | Low          |          |
|   | FTP              | File Transfer Protocol | server                | Low          |          |
|   | POP3             | Post Office Protocol v | /3 server             | Medium       |          |
|   | EXEC             | BSD Remote Executio    | on server             | Low          |          |
| e | LOGIN            | BSD Remote Login se    | erver                 | Low          |          |
| e | SHELL            | BSD Remote Shell set   | rver                  | Low          |          |
|   | VNC              | VNC/RFB server         |                       | Low          |          |
| 2 | SNMP             | Simple Network Mana    | agement Protocol      | Low          |          |
|   |                  |                        | Show Advanced Options |              |          |
|   |                  |                        |                       | 🐴 Launch Bru | nteforce |
|   |                  |                        |                       |              |          |

Figure 6 Metasploit Brute-Force Configuration

6. Figure 6 shows the brute-force page. You must type in the IP address of the SCADA server which is 69.88.163.30. You can also choose the different services to attack.

- 7. Finally click "Launch Bruteforce"
- 8. Next you can run a Exploit test. You can do this by choosing the "Exploit" option on the project Test dashboard page.
- 9. On the "Automated Exploit" page, you will also have to type in 69.88.163.30 as your IP address to the SCADA server. See Figure 7 for other configuration settings.

| 📌 Metasploit - Aut      | omated Exploit ×       | Ð                 |                     |                     |                     |                 |                |              | o d x            |
|-------------------------|------------------------|-------------------|---------------------|---------------------|---------------------|-----------------|----------------|--------------|------------------|
| ← → C 🚺                 | https://localhost:     | 3790/projects/    | 2/tasks/new_exploit |                     |                     |                 |                |              | প্ল 🔧            |
| Mmeta                   | soloit®                |                   |                     | Project             | Test 🔻 🙇 Accor      | unt - thegrey \ | 🗸 🚆 Administra | ntion 🔻 🔞 Co | mmunity          |
| U pro                   | spioit                 |                   |                     |                     |                     |                 |                |              |                  |
| le Overview             | 😹 Analysis             | E Sessions        | 🍕 Campaigns         | 📌 Web Apps          | 💖 Modules           | 📎 Tags          | 🗇 Reports      | 🚝 Tasks      |                  |
| License E<br>Details    | Expired                |                   |                     |                     |                     |                 |                |              |                  |
| Home Test               | / New Automated        | Exploration Atten | pt                  |                     |                     |                 |                |              |                  |
| Automat                 | ted Exploit Set        | tinas             |                     |                     |                     |                 |                | * denote:    | s required field |
|                         | Target Add             | resses* 69        | 88.163.30           |                     |                     |                 |                | •            |                  |
|                         | Minimum R              | eliability Grea   | t                   |                     |                     |                 |                | <b>v</b> 0   |                  |
|                         |                        |                   | Į                   | Show Advanced 0     | ptions              |                 |                |              |                  |
|                         |                        |                   |                     |                     |                     |                 |                | 😵 Expl       | loit             |
| Metasploit Pro 4.1      | 1.4 - Update 1         |                   | © 2010-20           | 011 Rapid7 LLC, Bos | ton, MA   Rapid7 Su | pport Center    |                | str R        | APID7            |
| https://localhost:3790/ | /projects/2/tasks/new_ | exploit           |                     |                     |                     |                 |                |              | >                |
| 🛃 start                 | 🦁 Google - Google C    | ihrome 🛛 🦁 Met    | asploit - Automat   |                     |                     |                 |                | <u>e</u> 9   | 🥑 1:43 PM        |

Figure 7 Metasploit Exploit Scanner